Hoe inschrijven?

Vanaf dit sportjaar werken wij ook met het <u>online inschrijvingssysteem</u> van de Gymnastiek Federatie. Merk op dat zowel leden die reeds in het verleden bij ons turnden evenals nieuwe leden zich online kunnen inschrijven.

Uw inschrijving bij de club is pas definitief na het betalen van het lidgeld.

In volgende 6 stappen kan u lid worden van POPULAIRE HALLE vzw.

**STAP 1**: <u>Meld u aan</u> als <u>'Nieuwe Gebruiker'</u>

- Gebruik uw meest courant gebruikte emailadres. U ontvangt hier na het doorlopen van de registratie uw inschrijvingsbevestiging & betalingsgegevens.
- Kies een wachtwoord naar keuze en bewaar dit goed. Ook de komende jaren zal u het nodig hebben.

STAP 2: Klik op 'Toevoegen Nieuwe Inschrijving'

• Vul naam, voornaam, geboortedatum & postcode in.

STAP 3: <u>Vul</u> alle gevraagde gegevens m.b.t. ieder (nieuw) lid aan

- Kijk desgevallend de reeds gekende gegevens na;
- Vul de ontbrekende gegevens aan waar nodig.

**STAP 4**: U ontvangt een <u>overzicht</u> van de ingevoerde gegevens.

- Kijk uw inschrijvingsgegevens na;
- Klik op 'verzend inschrijving' indien alle gegevens correct zijn;
- Klik op 'wijzig inschrijving' indien correcties nodig zijn.

STAP 5: Check uw emails om de <u>bevestigingsmail</u> en de <u>betalingsgegevens</u> terug te vinden.

(Indien u geen mail ontvangt is deze mogelijk in uw spam terecht gekomen. Dit kan je voorkomen door contact@populaire-halle.be toe te voegen aan uw adresboek.

STAP 6: Betaal het lidgeld zoals vermeld in de bevestigingsmail die u ontvangt.

Om de vlotte afwerking van uw inschrijving te garanderen, vragen wij om duidelijk de

## NAAM, VOORNAAM en GROEP te vermelden in de mededeling bij de overschrijving.

N.B.: Zolang het lidgeld niet betaald is, is uw kind niet verzekerd en zal het uitgesloten worden van de lessen tot het lidgeld ontvangen wordt.